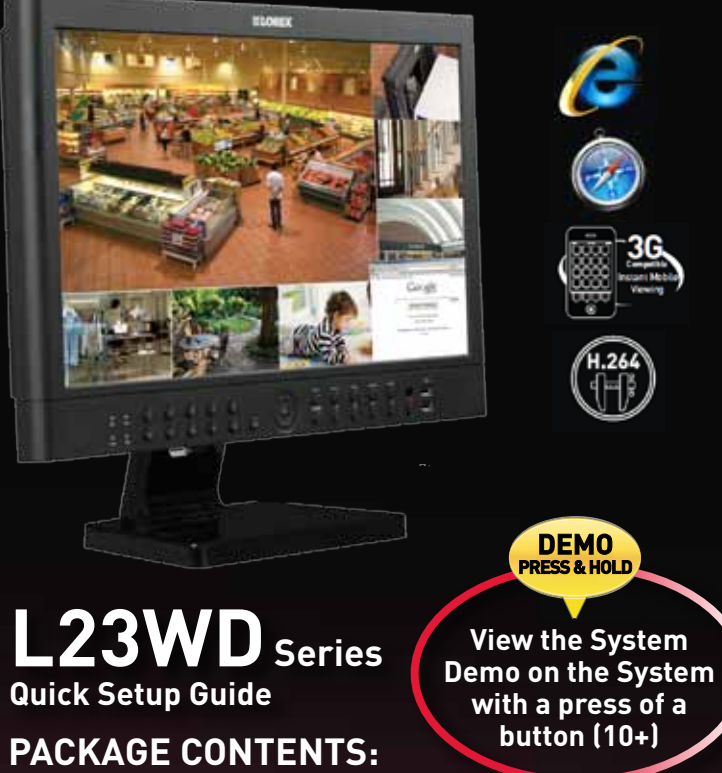

- 23" Widescreen LCD DVR Cameras & stands\*
- HDD Pre-Installed\*
- Mouse
- Remote Control
- Power Supply
- Owner's Manual ATTENTION: • \* Number of Channels/ Screen Size/ Cameras/ Accessories/ Port configuration and HDD (hard disk drive) capacity may vary by model. Check your package for

Ethernet cable

Quick Start Guide

• Camera extension cables\*

• Software application CD

specific content information

#### Exclusive Octaplex Operation

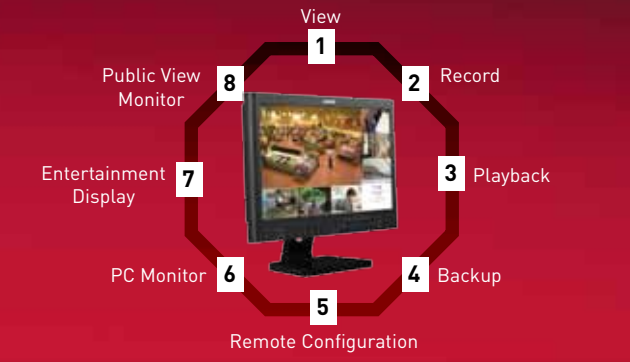

## It's all on the Web

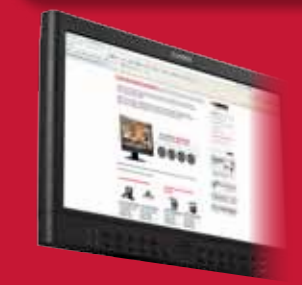

For detailed setup information, please refer to your included User's Manual. For additional information, please visit our website www.lorextechnology.com

\* For setup of Instant Mobile Viewing and MAC Compatibility refer to your User Manual.

ent is subject to change without notice. As our products are subject t ous improvement, Lorex Technology INC. and our subsidiaries reserve the right to modify design, specifications and prices, without notice and without incurring any obligation. E&OE ©

## **BASIC SYSTEM SETUP**

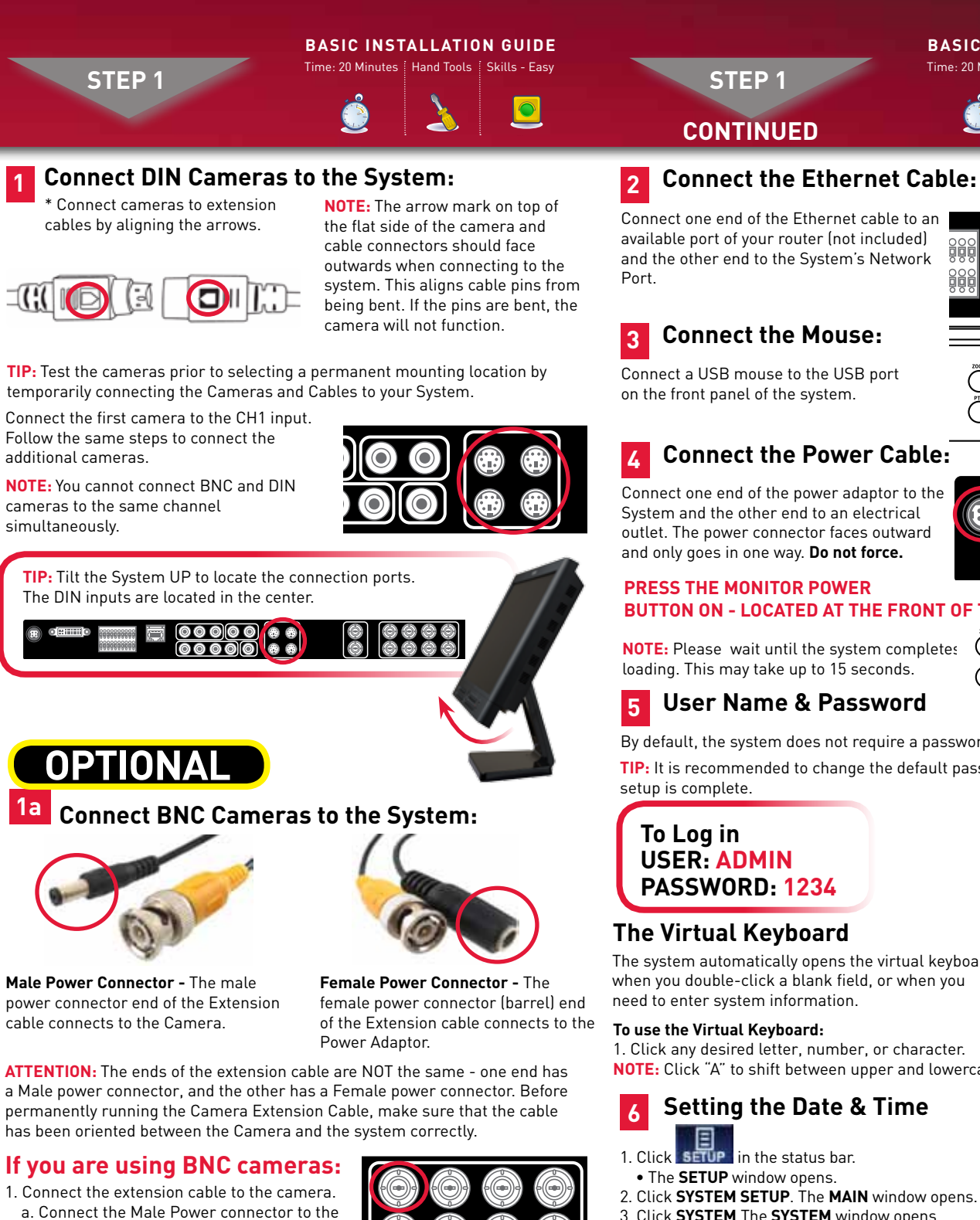

- b. Connect the BNC connector to the camera. 2. Connect the extension cable to the system.
- a. Connect the BNC connector to an available BNC port on the system.
- b. Connect the Female Barrel Power connector to a power adaptor.

camera.

3. Connect the Power Adaptor to a wall outlet.

# NOTE: If desired, change the Date Format and the to set the time on the system

5. Click APPLY and then click CLOSE to save your changes.

TIP: Under NETWORK TIME SERVER SETUP, click SYNC to synchronize the system to the network time server (the system must be properly connected to your network in order to use this function)

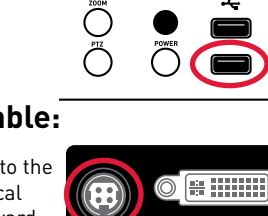

#### PRESS THE MONITOR POWER **BUTTON ON - LOCATED AT THE FRONT OF THE MONITOR.**

**BASIC SYSTEM SETUP** 

NOTE: Please wait until the system completes loading. This may take up to 15 seconds.

 $\cap$ Ő

## **5** User Name & Password

By default, the system does not require a password to login to the system. **TIP:** It is recommended to change the default password after the initial

The system automatically opens the virtual keyboard when you double-click a blank field, or when you

Time Format.

1. Click any desired letter, number, or character, **NOTE:** Click "A" to shift between upper and lowercase letters.

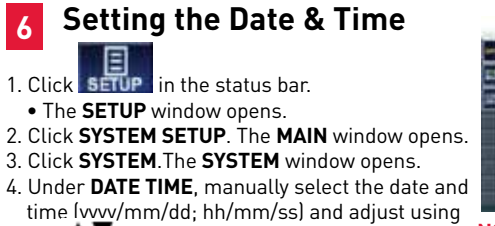

**NOTE:** It is highly recommended prior to doing any recording.

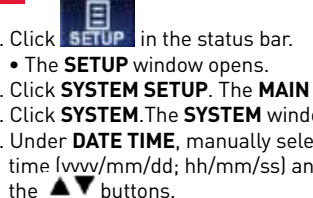

# **NAVIGATION AND CONTROLS**

خه

BASIC INSTALLATION GUIDE me: 20 Minutes 🗄 Skills - Easy

## LOREX EASY CONNECT INTERNET **REMOTE VIEWING - BASIC**

STEP 3A

**REMOTE VIEWING INSTALLATION GUIDE** lardware 🛛 Skills - Easy

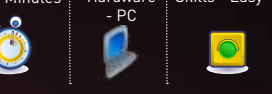

## ON YOUR PC

#### Easy Connect Setup Router port forwarding is not required

Using your Internet Explorer web browser from your computer (Windows operating system only) Go to http://lorex.yoics.com and create an account

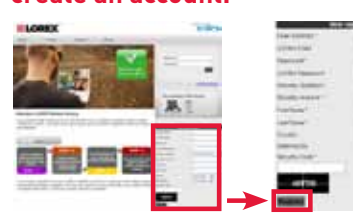

#### Detailed instructions available in the User Manual. For more advanced remote monitoring refer to Step 3B.

NOTE: There is no "www" in front of the address. The system must be connected to your local network router for Yoics to automatically detect the system.

-----

transfer 10

A pop-up window opens and informs you that your device has been detected. Click **CONTINUE** in the registration screen to enable Yoics Easy Connect.

automatically

Viewer service.

Connect to your DVR

Stuff'

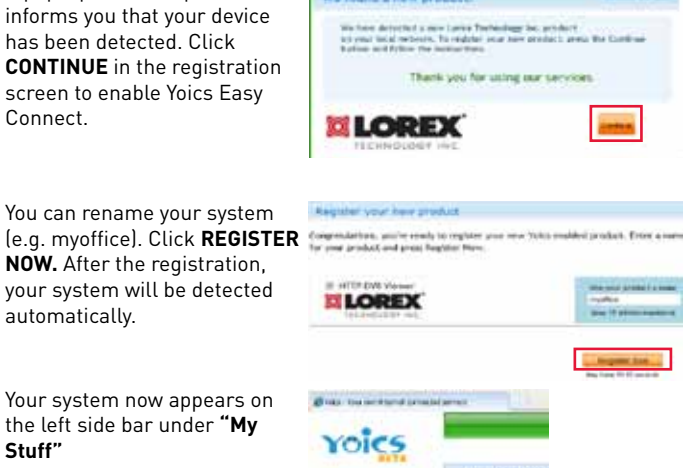

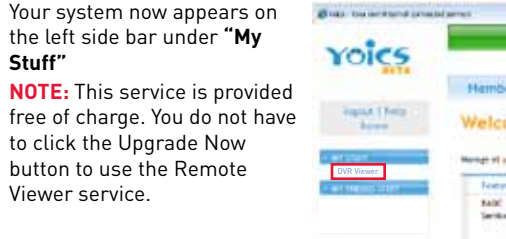

## voics

5 Click on the name of your device under "My Stuff" on the left side bar. Install ActiveX when Internet Explorer prompts you.

Enter the System User Name (ADMIN) and Password (1234) and click **OK** to login to the system.

Congratulations! Now that you have a Yoics account set up you can log in to http://lorex.voics.com to remotely view your cameras from anywhere in the world using Internet Explorer web browser (Windows operating system only).

L23WD Series Quick Setup Guide - English - R1

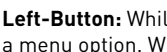

1 Mouse

STEP 2

Left-Button: While navigating menus, click to select a menu option. While in a split-screen display mode, double-click an individual channel to view it in full-screen; double-click again to return to the split-screen display mode. **Right-Button:** Right-click anywhere on the screen to open the Quick Menu.

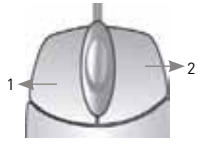

### 2 Status Bar

The Status Bar (is always ON by default) gives you access to different modes and functions of the system.

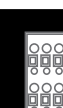

#### 3 Main Menu

1. Click SETUP n the Status Bar • The **SETUP** window opens. 2. Click SYSTEM SETUP.

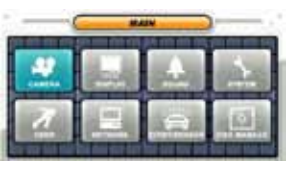

### 🚺 Quick Menu

Right-click on any channel (in viewing mode only) to open the Quick Menu. The Quick Menu allows for guick access to key functions, including quick playback, PIP, volume, and keylock. Click anywhere outside the Quick Menu to exit.

| 1        | 2 | 3 | 4 |  |  |
|----------|---|---|---|--|--|
| 5        | 6 | 7 | 8 |  |  |
| KEY LOCK |   |   |   |  |  |
| VOLUME   |   |   |   |  |  |
| PIP      |   |   |   |  |  |
| PLAYBACK |   |   |   |  |  |

Congratulations! You have completed STEP 1 & 2 successfully. Your system is now ready to use. Refer to the owner's manual to learn how to record, search, playback. and use other advanced features and all other features available with this system.

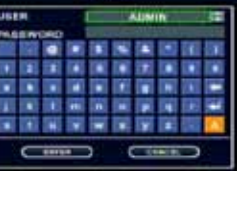

## Logging into Web Remote Viewer (LOCALLY):

- . Press the **RETURN** button once on the remote control or on the front panel of your window opens. system. Under the SYSTEM INFORMATION 6. Click the ActiveX toolbar when screen you will find your system's **IP** address
- . From your local computer, open Internet Explorer and type in the local IP address and Port number (e.g. http://192.168.1.100). A login window appears.

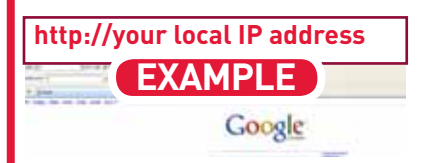

- . Enter in your System's user ID and password. The Web Remote Viewer window opens.
- . Click the Active X menu bar near the top of the browser, Click Install ActiveX Control

- 5. Click Install when the security
- the main Web Remote Viewer window opens. Click Install ActiveX Control
- 7. Click Install when the security window opens. The Web Remote Viewer automatically detects and connects to your system after the ActiveX plug-in installs.

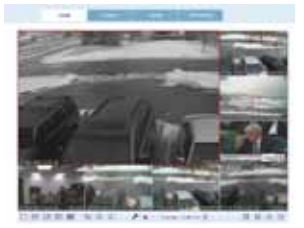

LOCAL LIVE SITE

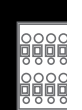

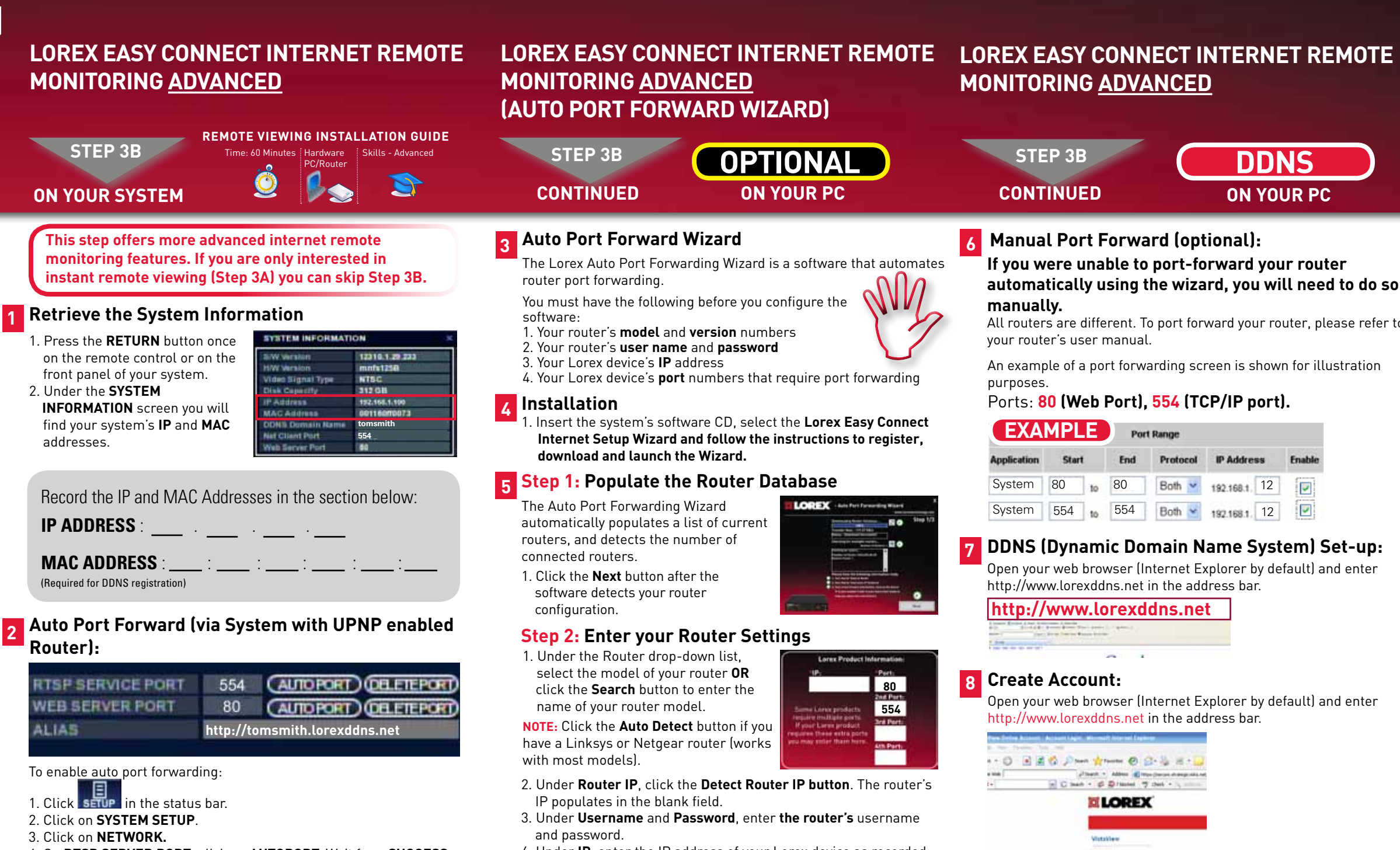

- 4. On RTSP SERVER PORT, click on AUTOPORT. Wait for a SUCCESS message
- 5. On WEB SERVER PORT, click on AUTOPORT. Wait for a SUCCESS message.
- 6. Press **APPLY** to save your changes.
- 7. Under **ALIAS** make sure the DDNS link appears (e.g. http://tomsmith.lorexddns.net)

NOTE: The Auto Port feature works with UPNP (Universal Plug & Play) routers only. If you do not get a SUCCESS message, your router may not be compatible with this feature. Use the Auto Port Forwarding Wizard to automatically configure your router.

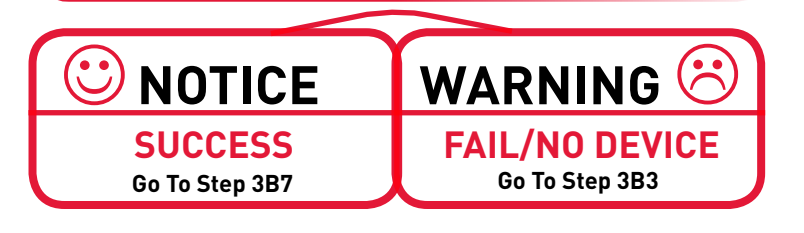

- 4. Under **IP**, enter the IP address of your Lorex device as recorded in Step 3B-1.
- 5. Under **Port**, enter the port number(s) that require forwarding (80. 554).
- 6. Click Next to continue.

#### Step 3: Update the Router Settings

- 1. Click the Update Router button. The program begins updating the router settings. This may take 20 - 30 seconds.
- 2. Close the **update** window when the update finishes.

#### **Step 4:** Test your Connection

1. Click the Test Your Connection button Your system's default browser opens and connects to your Lorex device. **NOTE:** Ensure that Internet Explorer is your system's default internet browser.

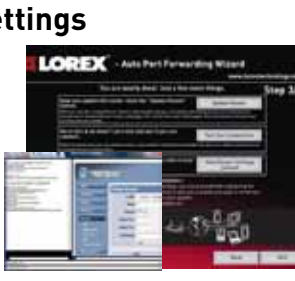

- To Log in **USER: ADMIN** PASSWORD: 1234
- 1. For **PRODUCT LICENSE** select the **L23WD Series** option drop down menu 2. For **PRODUCT CODE** enter the Monitor's **MAC** address (re

Complete New Account Information:

Create Account

- step 3B-1).
- 3. For URL REQUEST enter a unique URL name (e.g. tomsn NOTE: URL name should not be more than 15 characters.

### LOREX EASY CONNECT INTERNET REMOTE LOREX EASY CONNECT INTERNET REMOTE MONITORING ADVANCED

# MONITORING ADVANCED

|                     | STEP 3B<br>CONTINUED ON YOU                                                                                                    | DDNS<br>JR PC & SYSTEM                                                                                                    | STEP 3B<br>CONTINUED                                                                                                    | <b>DDNS</b><br>ON YOUR PC                                                                                                    |  |
|---------------------|----------------------------------------------------------------------------------------------------|----------------------------------------------------------------------------------------------------|----------------------------------------------------------------------------------------------------|----------------------------------------------------------------------------------------------------|--|
| o do so             | 10 Registration Email:<br>An automated REGISTRATION CONFIRMATION EMAIL will be<br>sent to your email. Print and Save this confirmation. You will<br>need this information to access your System remotely.                                                                                                    |                                                                                                    | 12 Logging into Web Remote Viewer (REMOTELY):<br>1. On your computer, open Internet Explorer, and type in the<br>DDNS address you registered with the L23WD.                                                                                                    |                                                                                                    |  |
| e refer to<br>ation | Service Provider: dns1.lorexddns.net<br>Domain Name: tomsmith.lorexddns.net<br>User ID: tomsmith<br>Password: (your password)                                                                                                    | <b>IPLE</b>                                                                                                    | http://tomsmith.lorexddns.net<br>Google                                                                                                    |                                                                                                    |  |
| -up:<br>enter       | 11 Enter DDNS Set-up on your Sys                                                                                                    | tem                                                                                                    | <ol> <li>A login window appears.</li> <li>Enter in your System's user<br/>PASSWORD: 1234. The Web</li> <li>Click the Active X menu bar<br/>Install ActiveX Control.</li> <li>Click Install when the secur</li> <li>Click the ActiveX toolbar wh<br/>window opens. Click Install</li> <li>Click Install when the secur<br/>Remote Viewer automaticall<br/>system after the ActiveX plue</li> <li>NOTE: Remote viewing is only</li> </ol> | r ID and password. USER: ADMIN,<br>o Remote Viewer window opens.<br>near the top of the browser. Click<br>ity window opens.<br>en the main Web Remote Viewer<br>ActiveX Control.<br>ity window opens. The Web<br>ly detects and connects to your<br>g-in installs.<br>compatible with Internet Explorer & |  |
| enter               | <ol> <li>Click SETUP window opens.</li> <li>Click SYSTEM SETUP.</li> <li>Click NETWORK.</li> <li>The Network window opens.</li> <li>Click the DDNS tab on the left.</li> <li>The DDNS window opens.</li> <li>Under USER ID, enter your DDNS user n</li> <li>Under DOMAIN NAME, enter only the firmed the confirmation opens.</li> </ol>                                                                | ame.<br>st portion of your                                                                                                    | Safari (Safari supports Viewing<br>or PTZ controls ). Other brows                                                                                                    | g only and does not support Search<br>ers are not supported.                                                                                                    |  |
|                     | <ul> <li>your domain name is tomsmith.lorexddn<br/>to enter tomsmith in the text field.</li> <li>7. Under PASSWORD, enter your DDNS pase</li> <li>8. Click APPLY to save your settings or clic<br/>defaults.</li> <li>9. Click STATUS to ensure the DDNS has be<br/>the DDNS is set up correctly, a message<br/>the DDNS is not set up correctly, a messa</li> <li>10. Click CLOSE to exit.</li> </ul> | s.net, you only need<br>sword.<br>k <b>CANCEL</b> to restore<br>een set up correctly. If<br>will read <b>"Success"</b> . If<br>age will read <b>"Fail"</b> . |                                                                                                    |                                                                                                    |  |
| from the            |                                                                                                    |                                                                                                    | REMOTE LIVE SITE*<br>*If you are unable to connect remotely over the<br>internet make sure to perfrom steps 3B3 to 3B5<br>Auto Port Forwarding Wizard.                                                                                                    |                                                                                                    |  |
| ecorded in nith).   |                                                                                                    |                                                                                                    | Congratulations! You have completed 3E<br>images on your Remote Computer via WA<br>the system on your Remote computer                                                                                                    | 8 successfully. You can now view, playback<br>N (wide area network) and Remotely control<br>• over the Internet (Wide Area Network).                                                                                                    |  |